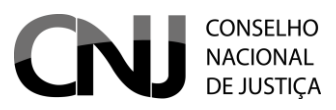

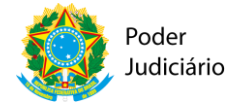

# Modelo de Transferência de Dados API REST

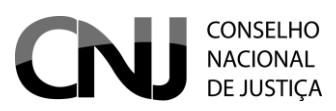

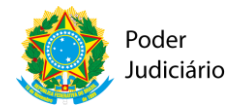

### Histórico de versão

| Versão  | Autor          | Data       | Ação                        |  |
|---------|----------------|------------|-----------------------------|--|
| 2.0.0.0 | Rosfran Borges | 03/02/2020 | Novo modelo XSD e           |  |
|         |                |            | parâmetros                  |  |
| 2.0.0.1 | Rosfran Borges | 28/02/2020 | Inclusão de exemplo XML com |  |
|         |                |            | novos campos                |  |
| 2.0.0.1 | Rosfran Borges | 09/03/2020 | Novo aplicativo Validador   |  |

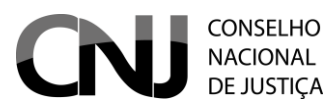

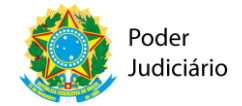

## Sumário

| 1.  | A    | utenticação                                                                         | 1  |
|-----|------|-------------------------------------------------------------------------------------|----|
| 2   | 2.   | Configuração de acesso com certificado – Caso de Ocorrência de Erro de HandShake SS | L1 |
| 3.  | Ρ    | rocessos API                                                                        | 6  |
| Val | ida  | r Serviço                                                                           | 7  |
| Env | viar | Processos                                                                           | 7  |
| Pes | qu   | isa de todos os protocolos                                                          | 9  |
| Pes | qu   | isa protocolos por filtro                                                           | 9  |
| 4.  | А    | companhamento do processamento dos arquivos enviados                                | 11 |
| 5.  | А    | plicativo Validador de XMLs                                                         | 15 |
| 1   | 1.   | Configuração                                                                        | 15 |
| 1.2 |      | Uso do Validador                                                                    | 17 |
| 1.3 | •    | Fazendo uma Requisição – Simulando um Envio de XML                                  | 17 |
| 1.4 |      | Operação de Validação                                                               | 20 |

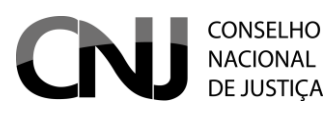

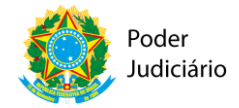

1

### 1. Autenticação

O tipo de autenticação utilizada é **Basic Auth**. Quando a API é chamada, é necessário incluir no cabeçalho da requisição (request HTTP) o usuário e a senha do tribunal. O **login e a senha de acesso** a API são informados pelo **CNJ**.

Basicamente, o funcionamento desse método de autenticação é suportado pelo protocolo HTTP através da inclusão do campo **Authorization** no cabeçalho. Cada usuário (Tribunal) tem um valor único gerado para esse campo. É MUITO importante que o Tribunal tenha cuidado ao preencher esse campo, pois as informações sobre o usuário são obtidas desse campo *Authorization*, e caso o campo *Authorization* contenha as credenciais de outro Tribunal, o envio será creditado ao Tribunal especificado no campo *Authorization*.

Exemplo abaixo de uma requisição para confirmação do status da conexão com o serviço (método /v1/processos):

### GET https://wwwh.cnj.jus.br/modelo-de-transferencia-de-dados/v1/processos/G1

### HTTP/1.1

Accept-Encoding: gzip,deflate Authorization: Basic UXXXXXQ1NmRiOGJjOGI0YTXXXXZIYzQ0NMDZIZTI0 Host: wwwh.cnj.jus.br Connection: Keep-Alive User-Agent: Apache-HttpClient/4.1.1 (java 1.5)

### 2. Configuração de acesso com certificado – Caso de Ocorrência de Erro de

### HandShake SSL

Se, após o teste do passo 1 acima, ocorrer um erro de handshake SSL, aparecendo mensagens como a abaixo:

*com.sun.jersey.api.client.ClientHandlerException: javax.net.ssl.SSLHandshakeException: sun.security.validator.ValidatorException: PKIX path building failed:* 

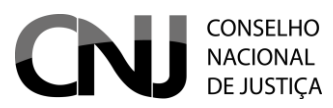

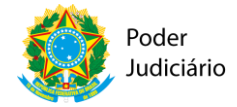

2

sun.security.provider.certpath.SunCertPathBuilderException: unable to find valid certification path to requested target

...

Caused by: javax.net.ssl.SSLHandshakeException: sun.security.validator.ValidatorException: PKIX path building failed: sun.security.provider.certpath.SunCertPathBuilderException: unable to find valid certification path to requested target

•••

Será necessário importar o certificado da página do CNJ, incluir esse certificado numa key store e executar o seu cliente. O procedimento para gravar e importar o certificado do CNJ é o seguinte:

1. Vá para a página do CNJ, com suporte a HTTPS, do Selo (<u>https://www.cnj.jus.br/modelo-de-transferencia-de-dados/v1/processos</u>):

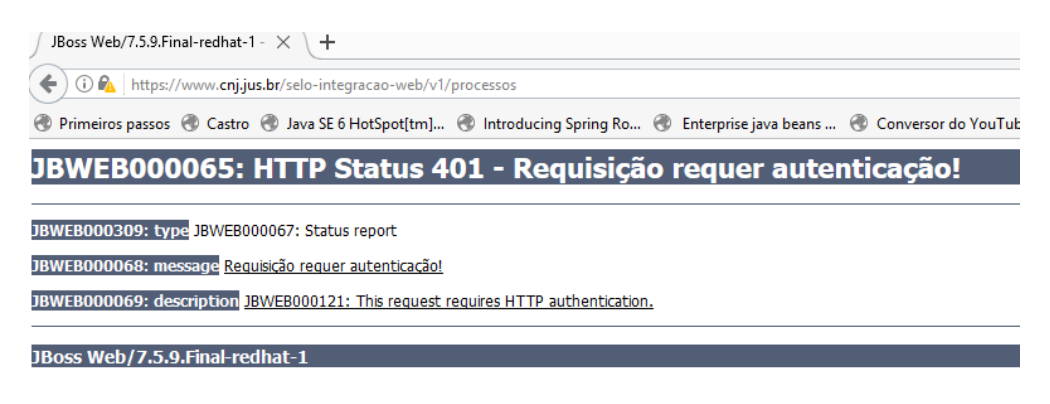

2. Aparecerá a tela pedindo autenticação, mas não tem problema. Clique no ícone com um cadeado, na parte esquerda da caixa de entrada da URL de conexão:

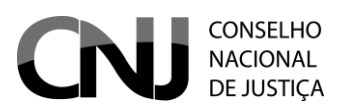

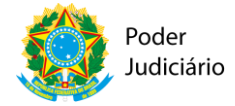

- seguro - recess, miningguous, suprimes, × Conexão segura Suas informações (por exemplo, senhas ou números de cartão de crédito) permanecem particulares quando são enviadas para esse site. <u>Detalhes</u> 🕲 Cookies 9 em uso Local Perguntar (padrão) 🔻 Câmera Perguntar (padrão) 🔻 Microfone Perguntar (padrão) 🔻 🌲 Notificações Perguntar (padrão) 🔻 <> JavaScript Permitir (padrão) 🔻 🛊 Flash Detectar (padrão) 🔻 Imagens Permitir (padrão) 🔻 🛃 Pop-ups Bloquear (padrão) 🔻 🗘 Sincronização em segundo plano 🛛 Permitir (padrão) 🕶 Perguntar (padrão) 🔻 Downloads automáticos Ⅲ Controle total de dispositivos MIDI Perguntar (padrão) ▼ Configurações do site

3. Clique no link 'Detalhes'. Aparecerá uma tela parecida com a abaixo. Perceba que tem um botão chamado "View Certificate" ou "Ver Certificado" (destacado em vermelho):

| ) 🛈 🗞 https://www. <b>cnj.jus.br</b> /selo-integracao-web/v1/processos         | C Q Pesquisar                                                                                                    |
|--------------------------------------------------------------------------------|----------------------------------------------------------------------------------------------------|
| Primeiros passos 🛞 Castro 🛞 Java SE 6 HotSpot[tm] 🛞 Introducing Spring Ro 🛞 Er | nterprise java beans 🛞 Conversor do YouTub 🛞 L12813 🛞 Arjan Tijms' Weblog: I 🛞 🕨 Psychedelic H                                                                                                    |
| BWEB000065: HTTP Status 401 - Requisição r                                     | Informações da página - https://www.cnj.jus.br/selo-integracao-web/v1/                                                                                                    |
| ,,,,,,,                                                                        | 💼 tă 🔒                                                                                                    |
| VEB000309: type JBWEB000067: Status report                                     | Geral Permissões Segurança                                                                                                    |
| /EB000068: message Requisição requer autenticação!                             | Identidade do site                                                                                                    |
| VEB000069: description JBWEB000121: This request requires HTTP authentication. | Site: www.cnj.jus.br                                                                                                    |
| ace Wah/7 5 0 Final radhat 1                                                   | Proprietário: Este site não fornece informações de propriedade.                                                                                                    |
| USS WED/7.5.9.FildFreuhat-1                                                    | Venicado por: ICP-brasil                                                                                                    |
|                                                                                | V <u>e</u> r certificado                                                                                                    |
|                                                                                | Privacidade e histórico                                                                                                    |
|                                                                                | Este site foi visitado anteriormente? Sim, 95 vezes                                                                                                    |
|                                                                                | Este site armazena dados (cookies) no meu Sim Ver cookies<br>computador?                                                                                                    |
|                                                                                | Há senhas memorizadas deste site? Não Ver <u>s</u> enhas salvas                                                                                                    |
|                                                                                | Detalhes técnicos                                                                                                    |
|                                                                                | Conexão criptografada (TLS_ECDHE_RSA_WITH_AES_128_GCM_SHA256, chaves de 128 bits, TLS 1.2)                                                                                                    |
|                                                                                | A página visualizada foi criptografada antes ser transmitida pela internet.                                                                                                    |
|                                                                                | A criptograna toma diricii que pessoas nao autorizadas véjam as informações transmitidas entre dois<br>computadores. Portanto é improvável que alguém tenha interceptado esta página durante a transmissão<br>pela rede. |
|                                                                                | Ajuda                                                                                                    |
|                                                                                |                                                                                                    |

4. Abrirá uma janela para ver o certificado:

3

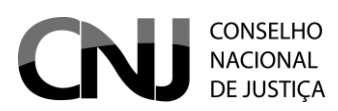

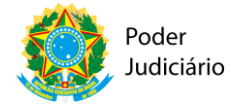

| 1                                                                                                    |          | Certificado                | ×                     |
|----------------------------------------------------------------------------------------------------|----------|----------------------------|-----------------------|
| Geral                                                                                                    | Detalhes | Caminho de Certificação    |                       |
|                                                                                                    | Infor    | mações sobre o Certificado | ,                     |
| Este certificado destina-se ao(s) seguinte(s) fim(ns):<br>• Prova a sua identidade para um computador remoto<br>• Garante a identidade de um computador remoto |          |                            |                       |
|                                                                                                    |          |                            |                       |
|                                                                                                    | Emitido  | par.*.cnj.jus.br           |                       |
| Emitido por Autoridade Certificadora do CNJ                                                                                                    |          |                            |                       |
| Válido a partir de 12/09/2016 até 12/09/2018                                                                                                    |          |                            |                       |
|                                                                                                    |          |                            | Deduce in the Fairman |
|                                                                                                    |          |                            | Declaração do Emissor |
|                                                                                                    |          |                            | ОК                    |

5. Clicar na aba "Detalhes":

|            | Cert                                                                            | ificado                                                                                                    | ×   |
|------------|---------------------------------------------------------------------------------|----------------------------------------------------------------------------------------------------|-----|
| Geral Deta | lhes Caminho de Certi                                                           | ficação                                                                                                    |     |
| Mostrar:   | <todas></todas>                                                                 | *                                                                                                    |     |
| Campo      | de série<br>no de assinatura<br>no de hash de assina<br>partir de<br>té<br>ente | Valor<br>V3<br>47 00 00 03 2c d7 ff a5 42 eb<br>sha256RSA<br>sha256<br>Autoridade Certificadora do C<br>segunda-feira, 12 de setembr<br>quarta-feira, 12 de setembr<br>quarta-feira, 12 de setembr | < > |
|            | Editar Propried                                                                 | ades Copiar para Arquivo                                                                                                    | •   |
|            |                                                                                 | OK                                                                                                    | (   |

6. Clicar no botão "Copiar para Arquivo...", e clique no botão "Avançar":

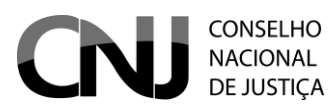

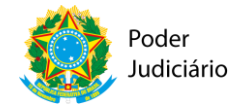

5

| For | mato do Arquivo de Exportação<br>Os certificados podem ser exportados em diversos formatos de arquivo.                                               |
|-----|----------------------------------------------------------------------------------------------------|
|     | Selecione o formato a ser usado:                                                                                                    |
|     | • X.509 binário codificado por DER (*.cer)                                                                                                    |
|     | 🔿 X.509 codificado na base 64 (*.cer)                                                                                                    |
|     | Padrão de Sintaxe de Mensagens Criptografadas - Certificados PKCS nº7 (*,p7<br>Incluir todos os certificados no caminho de certificação, se possível |
|     | Troca de Informações Pessoais - PKCS nº 12 (.PFX,.P12)                                                                                               |
|     | Incluir todos os certificados no caminho de certificação, se possível                                                                                |
|     | Exduir a chave privada se a exportação tiver êxito                                                                                                   |
|     | Exportar todas as propriedades estendidas                                                                                                    |
|     | Repositório de certificados serializado da Microsoft (.SST)                                                                                          |

7. Informe o caminho onde o arquivo com extensão .CER será gravado – no caso, utilizei o caminho *C:\certs\cnjh.cer*:

x

| 6 🖗 | Assistente para Exportação de Certificados             |                  |                  |     |               |
|-----|--------------------------------------------------------|------------------|------------------|-----|---------------|
| A   | <b>rquivo a Ser Exportado</b><br>Especifique o nome do | arquivo que voci | ê deseja exporta | r   |               |
|     | Nome do arquivo:                                       |                  |                  |     |               |
|     | C:\certs\cnjh.cer                                      |                  |                  |     | Procurar      |
|     |                                                        |                  |                  |     |               |
|     |                                                        |                  |                  |     |               |
|     |                                                        |                  |                  |     |               |
|     |                                                        |                  |                  |     |               |
|     |                                                        |                  |                  |     |               |
|     |                                                        |                  |                  |     |               |
|     |                                                        |                  |                  |     |               |
|     |                                                        |                  |                  |     |               |
|     |                                                        |                  |                  |     |               |
|     |                                                        |                  |                  | Ava | nçar Cancelar |

8. Clique em Concluir para finalizar a gravação:

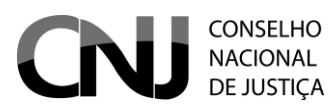

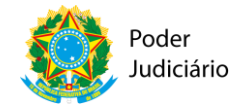

| Concluindo o Assistente para Expor                       | ação de Certificado            |
|----------------------------------------------------------|--------------------------------|
| /ocê concluiu com êxito o Assistente para Exportação de  | Certificados.                  |
| /ocê especificou as seguintes configurações:             | Culcortalanih cor              |
| Exportar Chave                                           | Não                            |
| Incluir todos os certificados no caminho de certificação | Não                            |
| Formato do arquivo                                       | X.509 binário codificado por E |
|                                                          | \$                             |
|                                                          | >                              |
|                                                          |                                |
|                                                          |                                |

 Importe o certificado .cer para o repositório cacerts da JDK que está utilizando com o comando: keytool -import -file "c:\certs\cnjh.cer" -storepass changeit -keystore cacerts -alias cnjh

ou keytool -import -trustcacerts –alias cnjh -file "C:\certs\cnjh.cer" -keystore "C:\Program Files\Java\jdk1.8.0\_102\jre\lib\security\cacerts"

10. Após isso, pode executar o cliente Java que acessa o web service do Selo.

### 3. Processos API

O namespace **processos** contém coleções de recursos para envio e pesquisa de dados processuais. O XML para envio dos processos tem de ser desenvolvido utilizando o XSD replicacao-nacional.xsd e o modelo-de-transferencia-de-dados-1.0.xsd. São schemas complementares – o replicacao-nacional.xsd define uma lista de processos, e a estrutura de cada um desses processos é obtida do modelo-de-transferencia-de-dados-1.0.xsd. Detalhes nos anexos I e II.

Pode-se enviar arquivos de qualquer tamanho. NÃO há mais tamanho máximo permitido para envio do arquivo.

Todas as mensagens de resposta do serviço são no formato JSON.

6

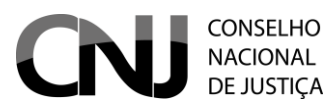

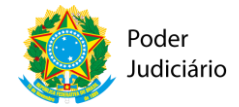

7

| URI homologação | https://wwwh.cnj.jus.br/modelo-de-transferencia-<br>de-dados/v1 |
|-----------------|-----------------------------------------------------------------|
| URI produção    | https://www.cnj.jus.br/modelo-de-transferencia-de-              |
|                 | <u>dados/v1</u>                                                 |

### Validar Serviço

| GET                                                        | /v1/processos/ |  |
|------------------------------------------------------------|----------------|--|
| Valida a conovão com o convico. A monsagom do recepesta ó: |                |  |

Valida a conexão com o serviço. A mensagem de resposta é:

| Código HTTP | 200      |
|-------------|----------|
| Status      | SUCESSO  |
| Sucess      | Mensagem |

### **Enviar Processos**

| POST | /v1/processos/{GRAU}      |
|------|---------------------------|
| PUT  | /v1/processos/{GRAU}      |
| POST | /v1/processos/json/{GRAU} |

Envia o arquivo XML contendo um processo ou uma lista de processos. **DEVE ser** enviado 1 único arquivo por vez, ou seja, por requisição.

Como opção em relação aos endpoints acima, existe o endpoint /v1/processos/json/{GRAU}, cujo corpo da requisição contêm um JSON, ao invés de um XML.

O parâmetro GRAU, limitado a até 3 caracteres, pode assumir os valores seguintes:

- **SUP** para Tribunais Superiores
- **G2** para 2º grau
- **G1** para 1º grau (justiça comum)
- **TR** para Turmas Recursais

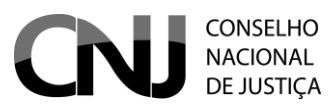

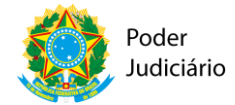

- JE para Juizados especiais
- **TRU** para Turmas Regionais de Uniformização
- TNU para Turmas Nacionais de Uniformização

O tipo de Media Type para o envio tem de ser multipart/form-data, ou seja, enviar o arquivo como multipart.

Caso seja executado com sucesso e sem erros, a resposta virá com HTTP status code 201.

A mensagem de resposta do envio com sucesso é uma mensagem JSON no formato abaixo:

Onde o atributo status aparecerá o valor SUCESSO, e o protocolo será uma composição da sigla do Tribunal, com uma sequência de 26 dígitos. Essa sequência de 26 dígitos é composto pelo seguinte: número de 5 dígitos aleatórios, ano (4 dígitos), mês (2 dígitos), dia (2 dígitos) e o restante é o intervalo de tempo em milissegundos entre a data 01/01/1970 e o dia e hora atuais de envio.

É importante que os tribunais, nas suas soluções de integração, mantenham registro desses números de protocolo. Eles são importantes para pesquisas posteriores na aplicação dedicada a acompanhar o processamento.

Abaixo, uma representação gráfica dos elementos que compõem o protocolo:

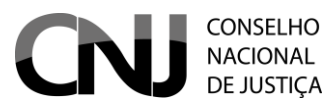

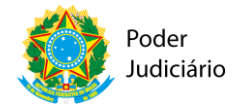

9

Modelo de Transferência de Dados

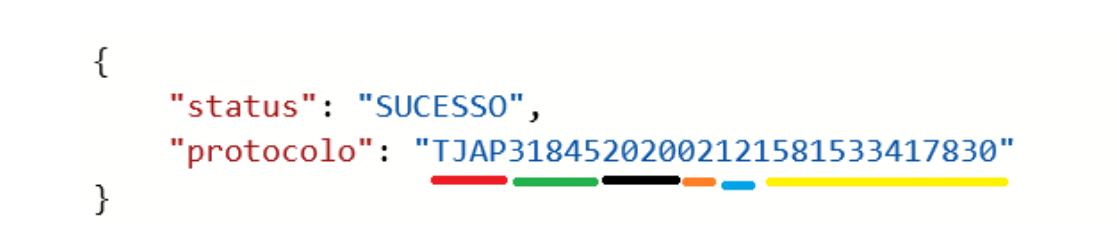

No exemplo acima, em vermelho, a sigla do Tribunal. Em verde, a sequência aleatória de 5 dígitos, em preto o ano, em laranja o mês, em azul o dia, e em amarelo a marcação atual de tempo em milissegundos.

### Pesquisa de todos os protocolos

| GET | /v1/protocolos/all |
|-----|--------------------|
|-----|--------------------|

Retorna o quantitativo de protocolos enviados pelo órgão que está autenticado. A mensagem de retorno é:

| Código HTTP | 200                             |
|-------------|---------------------------------|
| Status      | SUCESSO                         |
| Resposta    | JSON com os protocolos enviados |

### Pesquisa protocolos por filtro

| GET | /v1/protocolos |
|-----|----------------|
|-----|----------------|

Retorna o total de protocolos de acordo com o grau informado. Filtrado por parâmetros:

- protocolo
- datalnicio
- dataFim

status

page

A mensagem de retorno é:

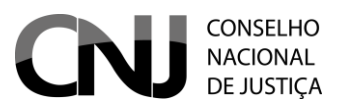

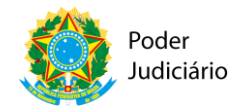

10

| Código HTTP | 200                              |
|-------------|----------------------------------|
| Status      | SUCESSO                          |
| Resposta    | JSON com os protocolos filtrados |

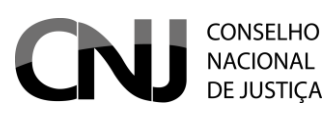

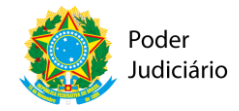

11

### 4. Acompanhamento do processamento dos arquivos enviados

O arquivo XML com os processos a serem enviados serão validados de acordo com os schemas XML do Replicação Nacional, conforme Anexos 1 e 2. No entanto, essa resposta sobre a adequação ou não ao modelo XSD não é respondido de imediato ao Tribunal, pois dependerá de um processamento por parte de alguns sistemas automatizados do CNJ, que irão validar tanto o formato do dado, quanto a consistência das informações.

Caso exista divergência entre o modelo e o arquivo enviado, essa informação estará disponível para consulta através da aplicação web de consulta de status de protocolos do Selo Justiça em Números: <u>https://replicacao.cnj.jus.br</u>

| CONSELHO<br>NACIONAL<br>DE JUSTICA   |                     | \$   |
|--------------------------------------|---------------------|------|
| ► Acompanhar Envios 🗈 Relatório      |                     |      |
|                                      | Replicação Nacional |      |
|                                      | Unuério<br>TJRO     |      |
|                                      | Senha               |      |
|                                      | Entrar              |      |
|                                      |                     |      |
| Selo Integração - CNJ. Versão: 1.0.0 |                     | 2020 |
|                                      |                     |      |

Ao acessar o endereço acima, será aberto uma página de login:

As credenciais de acesso (usuário e senha) são os mesmos já utilizados pelos Tribunais para envio dos dados através da interface REST. Não houve alteração nem no nome do usuário, nem nas senhas.

Após fazer o login, será apresentada uma tela de pesquisa por protocolos de envio, como a abaixo (os dados são do ambiente de homologação, não representa casos reais):

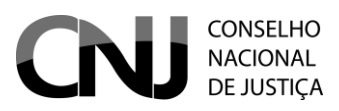

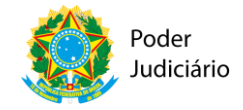

| , | Acompanhar Envios - TJRO           |                        |                                |                    |          |  |  |
|---|------------------------------------|------------------------|--------------------------------|--------------------|----------|--|--|
|   | CONSELHO<br>NACIONAL<br>DE JUSTIÇA |                        |                                |                    | \$       |  |  |
| > | Acompanhar Envios III. Relatório   |                        |                                | i i                | i i      |  |  |
|   | N° do Protocolo                    | Status                 | Data                           | Qtde. de Processos | Ação     |  |  |
|   | TJR096457202002101581377668513     | Processado com erro    | Enviado em 10/02/2020 20:34:28 | 1                  | <b>e</b> |  |  |
|   | TJR096122202002101581377668286     | Processado com erro    | Enviado em 10/02/2020 20:34:28 | 1                  | <b>a</b> |  |  |
|   | TJR056511202002101581377668054     | Processado com sucesso | Enviado em 10/02/2020 20:34:28 | 1                  | <b>e</b> |  |  |
|   | TJR021132202002101581377494804     | Duplicado              | Enviado em 10/02/2020 20:31:34 | -                  | <b>a</b> |  |  |
|   | TJR055132202002101581377491485     | Processado com erro    | Enviado em 10/02/2020 20:31:31 | 1                  | 9        |  |  |
|   | TJR086726202002101581377475463     | Processado com erro    | Enviado em 10/02/2020 20:31:15 | 1                  | <b>e</b> |  |  |
|   | TJR099195202002101581377474574     | Processado com erro    | Enviado em 10/02/2020 20:31:14 | 1                  | <b>e</b> |  |  |
|   | TJR046479202002101581377473911     | Processado com erro    | Enviado em 10/02/2020 20:31:13 | 1                  | <b>e</b> |  |  |
|   | TJR063801202002101581377472609     | Processado com erro    | Enviado em 10/02/2020 20:31:12 | 1                  | 9        |  |  |
|   | TJR024442202002101581377465804     | Processado com erro    | Enviado em 10/02/2020 20:31:05 | 1                  | <b>a</b> |  |  |
|   |                                    | « Anterior 1 2 3 4     |                                |                    |          |  |  |
|   | Total: 160999                      |                        |                                |                    |          |  |  |

Cada uma das linhas representa 1 envio feito pelo Tribunal. Na primeira coluna, o código de protocolo, que foi explicado na Seção 2.1; na segunda coluna, um status de processamento, que pode assumir um dos seguintes valores. Os valores são cronológicos, e representam etapas no ciclo de vida do protocolo de processamento:

| Status                   | Descrição                              |
|--------------------------|----------------------------------------|
|                          | Arquivo foi recém enviado, e ainda não |
| Enviado                  | foi iniciado o processamento do        |
|                          | mesmo.                                 |
|                          | Iniciada a etapa de processamento para |
|                          | esse protocolo. Até esse momento, não  |
| Aguardando Processamento | existem ainda informações sobre os     |
|                          | processos nos painéis de               |
|                          | acompanhamento no Kibana               |
|                          | Dados sobre os processos foram         |
| Processado com Sucesso   | processados sem erros estruturais      |
|                          | graves, e estão disponíveis no         |
|                          | ElasticSearch/Kibana                   |

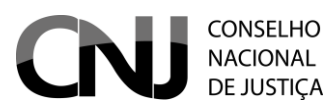

] {

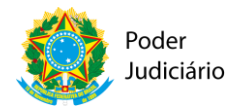

### Modelo de Transferência de Dados

13

|                                        | Do processamento do protocolo           |
|----------------------------------------|-----------------------------------------|
| Processado com Erro<br>Erro no Arquivo | surgiram erros negociais, como por      |
|                                        | exemplo, número de processo que fuja    |
|                                        | ao padrão da Numeração Única            |
|                                        | (Resolução 65), ou código de órgão      |
|                                        | inválido (não existente)                |
|                                        | Erro estrutural, ou seja, no formato do |
|                                        | arquivo. Pode também ser resultante     |
|                                        | de problemas de recepção e/ou           |
|                                        | transmissão.                            |

Abaixo detalhes de um arquivo processado com erro:

| DEJUSTIÇA<br>nar Envios 11. Relatório |      |                                                                 |                                      |                |
|---------------------------------------|------|-----------------------------------------------------------------|--------------------------------------|----------------|
| nhar Envios - TJRO                    |      | Detalhe do Protocolo                                            | C X                                  |                |
| ocolo                                 |      | N° Protocolo: TJR096457202002101581                             | 377668513                            | Processado cor |
| isar Eimpar<br>Nº do Protocolo        |      | Hash: 074c35eb28f72fc1bde2584e0585                              | b99aa197080cad4706d74b370962acbaf1b2 | Ot             |
| 7202002101581377668513                | Proc | Tamanho arquivo: 34.060 KB                                      |                                      | 1              |
| 2202002101581377668286                | Proc | Data Envio: 10/02/2020 20:34:28<br>Qtde de Processos do lote: 1 |                                      | 1              |
| 2202002101581377491485                | Proc | Qtde de Processos processados com su                            | cesso: 0                             | 1              |
| 6202002101581377475463                | Proc | Qtae de Processos processados com en<br>Detalhe do Erro:        | ro: 1                                | 1              |
| 5202002101581377474574                | Proc | Lista de Processos:                                             |                                      | 1              |
| 9202002101581377473911                | Proc |                                                                 | X Fasher                             | 1              |
| 1202002101581377472609                | Proc |                                                                 | X Fechar                             | 1              |
| 2202002101581377465804                |      | essado com erro                                                 |                                      |                |
| 6202002101581377465305                |      |                                                                 |                                      |                |

Ao clicar no botão na seção de "Detalhe do Erro", o conteúdo desse arquivo (no formato JSON) detalhará o ocorrido:

"tipoErro": "O arquivo foi processado, porém alguns dados não são válidos.", "numeroProtocolo": "TJR096457202002101581377668513",

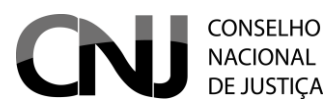

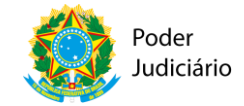

14

"erroProcessamento": "Número de processo inválido: 70077204320198220001"

Caso o satus seja o de "Erro no Arquivo", o detalhamento trará um indicativo da razão (arquivo sem conteúdo – tamanho de zero bytes):

Inhar Envios - TJRO

} ]

| tocolo                             | Data Início |      |                                      | Data Fim            | Ē                | Erro | o no arquivo |
|------------------------------------|-------------|------|--------------------------------------|---------------------|------------------|------|--------------|
| CONSELHO<br>NACIONAL<br>DE JUSTIÇA |             |      |                                      |                     |                  |      |              |
| har Envios 🔐 Relatório             |             |      |                                      |                     |                  |      |              |
| /5202001091578571578362            |             |      |                                      |                     |                  |      |              |
| 3202001091578571577202             |             |      |                                      |                     |                  |      |              |
| 54202001091578571576300            |             | Erro | Detalhe do Protocolo                 |                     | П×               |      |              |
| 14202001091578571574310            |             | Erro | N° Protocolo: TJR0287072020011015786 | 62089960            |                  |      |              |
| 4202001091578571573032             |             | Erro | Hash: b2a364d02be3ed815a6fb290b9db0  | 57921621dc67fb5ac0e | ea4ca716f0b7ef40 |      |              |
| 32202001091578571571826            |             | Erro | Tamanho arquivo: 0.000 bytes         |                     |                  |      |              |
| 0202001091578571570731             |             | Erro | Data Envio: 10/01/2020 10:14:49      |                     |                  |      |              |
| 7202001091578571569581             |             | Erro | 9                                    |                     |                  |      |              |
| 9202001091578571567601             |             | Erro |                                      |                     | × Fechar         |      |              |
|                                    |             |      | « Anterior 1 2 3                     | 4 5 581 Pró         | ximo »           |      |              |
|                                    |             |      |                                      |                     |                  |      |              |

E ao visualizar o arquivo com o "Detalhe do Erro":

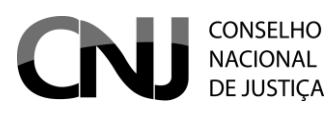

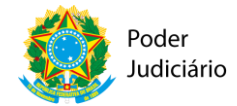

### 5. Aplicativo Validador de XMLs

O objetivo deste aplicativo é permitir que os tribunais executem localmente as suas rotinas de validação de dados XML que serão enviados para o serviço REST do Modelo de Transferência de Dados do CNJ (<u>https://www.cnj.jus.br/modelo-de-transferencia-de-dados/v1</u>).

### 1.1. Configuração

Para a aplicação funcionar, é necessário instalar o Docker (<u>https://www.docker.com</u>). Existem versões do Docker para Windows, Linux e MacOS.

Após instalar o Docker, faça download dos arquivos de configuração dos containers:

### URL: https://www.cnj.jus.br/owncloud/index.php/s/PCvxAj6qdqr6I5e

Senha: validador

#### Nome Data de modificaç... Tipo Tamanho build 09/03/2020 14:06 Pasta de arquivos sql\_create 09/03/2020 14:06 Pasta de arquivos docker-compose.yaml 09/03/2020 16:19 Arquivo YAML 1 KB Dockerfile 06/03/2020 17:07 Arquivo 1 KB

#### Ao descompactar o arquivo, será exibida a estrutura abaixo:

Nesse diretório há um diretório build, no qual está localizada a aplicação, que é um microsserviço feito em Spring Boot e desenvolvido em Java. No diretório sql\_create estão os scripts de criação do banco que será usado para as ações de validação dos arquivos XML e enriquecimento (veja Seção 3.2). O arquivo docker-compose.yaml é um arquivo de configuração para orquestração de serviços e será necessário para subir a instância MySQL e o container com o backend REST. O arquivo Dockerfile é um arquivo que faz o build da imagem da aplicação backend REST.

No mesmo diretório onde foi descompactado e tendo já instalado o Docker (ou o Docker Desktop para usuários MacOS e Windows), pode-se executar o comando seguinte:

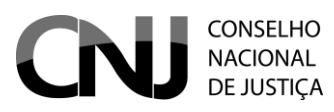

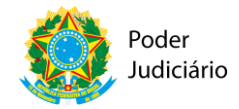

16

#### docker-compose up

Esse comando subirá 2 containers Docker: uma instância do MySQL (alimentado com os dados das tabelas processuais unificadas e outras tabelas de apoio) e um backend com uma interface REST com alguns endpoints implementados. A intenção é que esse backend responda da mesma forma que a solução em produção que funciona em <u>https://www.cnj.jus.br/modelo-de-transferencia-de-dados/</u>.

Por padrão, o backend REST subirá na porta 8080, e o MySQL subirá na porta 3306. Caso não seja possível usar essas portas no seu ambiente operacional, basta alterar o arquivo dockercompose.yaml nos pontos marcados pelas setas vermelhas:

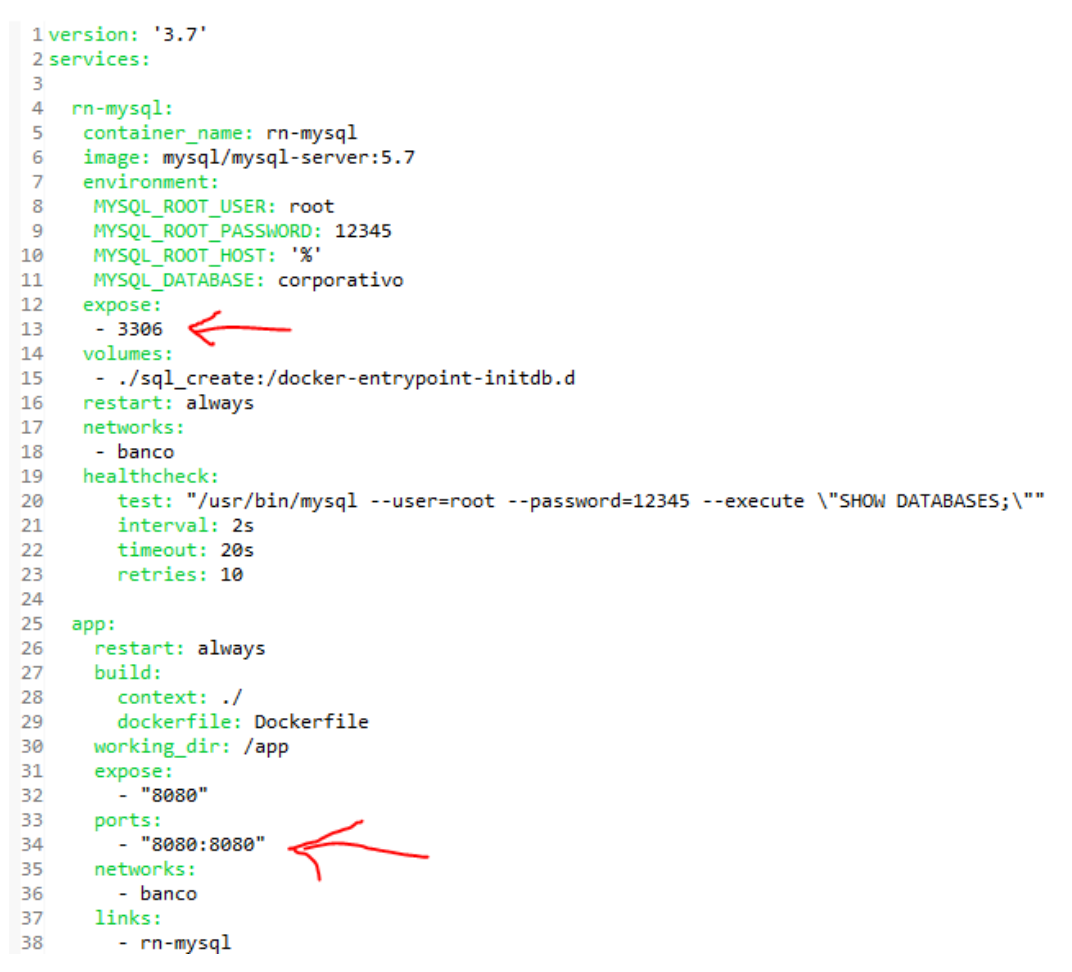

A diretiva **ports** faz um "port forwarding", e dessa forma realiza mapeamento de uma porta externa com uma porta interna do container.

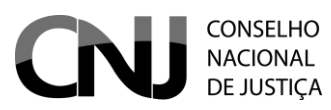

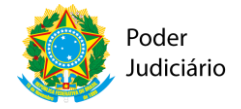

17

Após alterar para a porta desejada, basta salvar o arquivo e executar novamente o comando *docker-compose up*.

### 1.2. Uso do Validador

O validador roda como um serviço na máquina, na porta 8080. Pra simular o uso dessa aplicação, faremos uso do Postman (<u>https://www.postman.com/</u>).

### 1.3. Fazendo uma Requisição – Simulando um Envio de XML

Ao entrar no Postman, clique no botão "New", como mostra a tela a seguir.

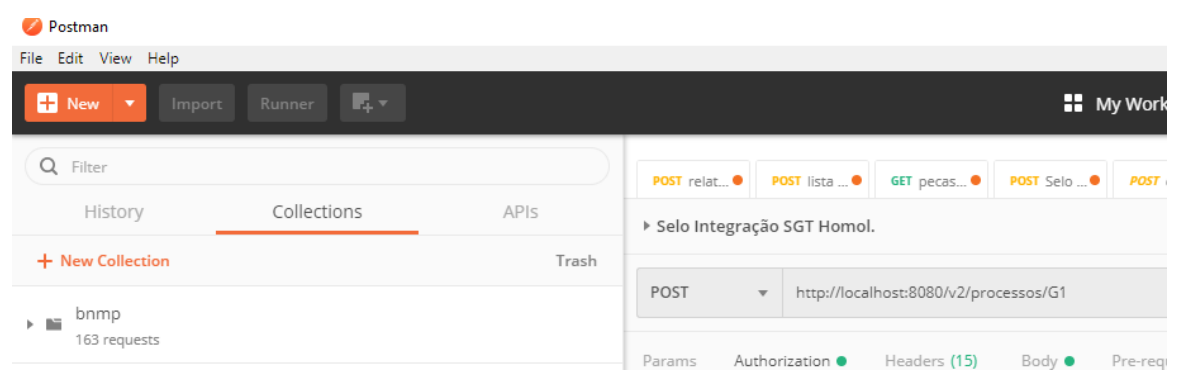

### Depois, clique em "Request":

| Create Ne   | w Templates API Network                                                       |   |                                                                        |     |
|-------------|-------------------------------------------------------------------------------|---|------------------------------------------------------------------------|-----|
| BUILDING E  | BLOCKS<br>Request<br>Create a basic request                                   |   | Collection<br>Save your requests in a collection for reuse and sharing |     |
| ADVANCED    |                                                                               |   |                                                                        |     |
| =           | API Documentation<br>Create and publish beautiful documentation for your APIs | • | Mock Server<br>Create a mock server for your in-development APIs       | -^- |
| ••          | API<br>Manage all aspects of API design, development, and testing             |   |                                                                        |     |
| Not sure wł | here to start? Use a template to see how Postman can help you in your work.   |   |                                                                        |     |

Dê um nome para a requisição:

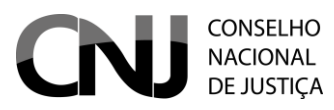

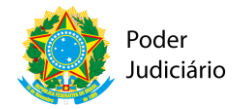

18

Descriptions support Markdown

Na próxima tela, escolha o método HTTP como POST, e a URL, como está apresentado a seguir (supondo que você esteja rodando o Postman na mesma máquina que roda o Validador):

| → Teste Valida XML                           |                                                                         |       |             |     |  |  |  |
|----------------------------------------------|-------------------------------------------------------------------------|-------|-------------|-----|--|--|--|
| POST v http://iocalhost:8080/v2/processos/G1 |                                                                         |       |             |     |  |  |  |
| Params                                       | Params Authorization Headers Body Pre-request Script Tests Settings Coo |       |             |     |  |  |  |
| Query P                                      | arams                                                                   |       |             |     |  |  |  |
| KEY                                          | Ŷ                                                                       | VALUE | DESCRIPTION | ••• |  |  |  |
| Ke                                           | 29                                                                      | Value | Description |     |  |  |  |
| Response                                     |                                                                         |       |             |     |  |  |  |
|                                              |                                                                         |       |             |     |  |  |  |
|                                              |                                                                         |       |             |     |  |  |  |
|                                              |                                                                         |       |             |     |  |  |  |
|                                              |                                                                         | O To  |             |     |  |  |  |

Lembrando que o parâmetro G1, que representa o Grau, pode ser substituído e assumir os valores seguintes:

- **SUP** para Tribunais Superiores;
- **G2** para 2º grau;
- **G1** para 1º grau (justiça comum);
- **TR** para Turmas Recursais;
- JE para Juizados especiais;

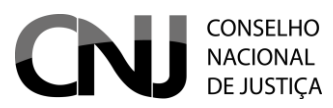

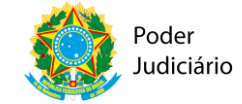

- TRU para Turmas Regionais de Uniformização;
- TNU para Turmas Nacionais de Uniformização.

Vá para a aba "Body" e selecione o modo "form-data":

| ▶ Te                                                                | ▶ Teste Valida XML                                                  |       |             |  |  |  |  |
|---------------------------------------------------------------------|---------------------------------------------------------------------|-------|-------------|--|--|--|--|
| POST • http://localhost:8080/v2/processos/G1                        |                                                                     |       |             |  |  |  |  |
| Para                                                                | Params Authorization Headers Body Pre-request Script Tests Settings |       |             |  |  |  |  |
| 🕒 none 🖷 form-data 🕘 x-www-form-urlencoded 🕘 raw 🔍 binary 🜑 GraphQL |                                                                     |       |             |  |  |  |  |
|                                                                     | KEY                                                                 | VALUE | DESCRIPTION |  |  |  |  |
|                                                                     | Key                                                                 | Value | Description |  |  |  |  |
| Resp                                                                | Response                                                            |       |             |  |  |  |  |

Depois, acrescente um campo para carregar o arquivo XML. Para isso, será necessário dar um nome qualquer a essa chave (key) e selecionar o tipo do dado, que nesse caso deverá ser "File":

| Para | ims   | Authorization | Headers   | Body 🔵        | Pre-reques | t Script 7 | ests |
|------|-------|---------------|-----------|---------------|------------|------------|------|
| •    | none  | 🦲 form-data   | x-www-for | rm-urlencoded | raw        | binary     | • (  |
|      | KEY   |               |           |               |            |            | VA   |
| ~    | arqui | ivo           |           |               |            | Text 🔻     | ,    |
|      | Key   |               |           |               |            | Text       | Vi   |
| Resp | oonse |               |           |               |            | File       |      |
|      |       |               |           |               |            |            |      |

Selecione o arquivo na coluna "**Value**" (o arquivo, obviamente, deve estar aderente ao XSD do Modelo de Transferência de Dados) e depois clique no botão "**Send**", conforme figura abaixo.

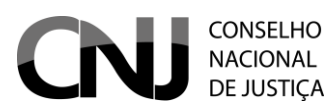

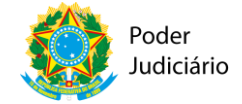

| ▶ Teste Valida XML                                                             |                        | ₽                          | Comments (0) Ex  |  |  |  |
|--------------------------------------------------------------------------------|------------------------|----------------------------|------------------|--|--|--|
| POST  w http://localhost:8080/v2/processos/G1                                  |                        |                            | Send 🝷           |  |  |  |
| Params Authorization Headers (10) Body  Pre-request Script                     | Tests Settings         |                            |                  |  |  |  |
| none 🖲 form-data 🔿 x-www-form-urlencoded 🔍 raw 🔍 binary 🔍 GraphQL              |                        |                            |                  |  |  |  |
| KEY                                                                            | VALUE                  | DESCRIPTION                | ••               |  |  |  |
| arquivo                                                                        | TJMS_G2_20200228.xml × |                            |                  |  |  |  |
| Key                                                                            | Value                  | Description                |                  |  |  |  |
| Body Cookies (1) Headers (5) Test Results                                      |                        | Status: 200 OK Time: 8.38s | Size: 232 B Save |  |  |  |
| Pretty Raw Preview Visualize JSON 🔻 🚍                                          |                        |                            |                  |  |  |  |
| 1 {<br>2 "status": "SUCESSO",<br>3 "protocolo": TJMS78726202003091583790663756 |                        |                            |                  |  |  |  |
| 4 11                                                                           |                        |                            |                  |  |  |  |

O mesmo resultado seria obtido caso a requisição apontasse para a solução em produção, uma vez que elas implementam o *endpoint* da mesma maneira.

### 1.4. Operação de Validação

Com essa operação, é possível simular um envio e obter como resultado um conteúdo JSON com o XML processado, incluindo as validações com os dados tabelados em banco e os campos acrescentados por meio do que chamamos de "Rotinas de enriquecimento de dados". Esse mesmo processo de enriquecimento é usado na solução do CNJ no processamento dos dados XML, e esses campos servem para diversos fins, como calcular a quantidade de movimentos com códigos não aderentes às TPUs (Tabelas Processuais Unificadas), por exemplo.

O endpoint <u>http://localhost:8080/v2/valida</u> irá realizar essa transformação e retornar o JSON enriquecido:

| ► Te                                                                | ▶ Teste Valida XML                                                        |                        |             |  |  |  |
|---------------------------------------------------------------------|---------------------------------------------------------------------------|------------------------|-------------|--|--|--|
| PO                                                                  | POST                                                                      |                        |             |  |  |  |
| Para                                                                | Params Authorization Headers (10) Body  Pre-request Script Tests Settings |                        |             |  |  |  |
| ● none ● form-data ● x-www-form-urlencoded ● raw ● binary ● GraphQL |                                                                           |                        |             |  |  |  |
|                                                                     | KEY                                                                       | VALUE                  | DESCRIPTION |  |  |  |
| ~                                                                   | arquivo                                                                   | TJM5_G2_20200228.xml X |             |  |  |  |
|                                                                     | Кеу                                                                       | Value                  | Description |  |  |  |
| Body                                                                | Body Cookies (1) Headers (5) Test Results Statu                           |                        |             |  |  |  |

Ao clicar em "Send", o resultado será:

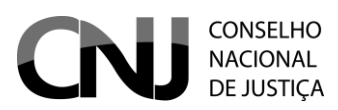

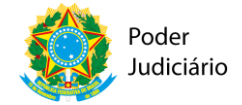

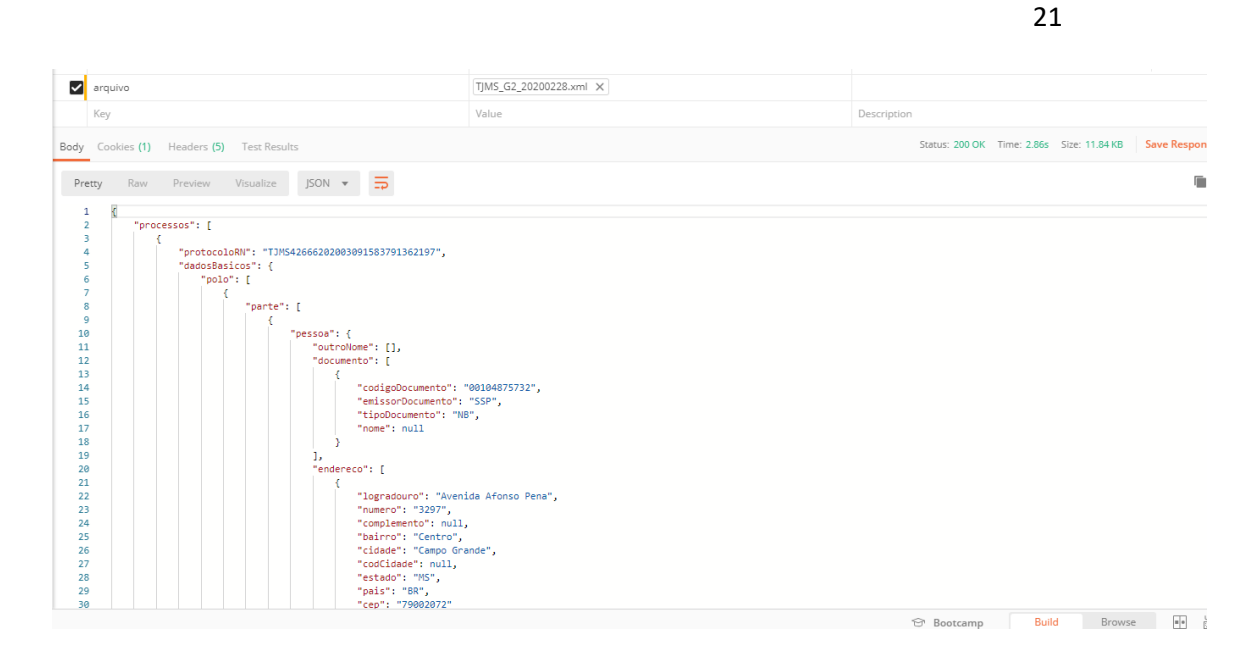